## iOS (iPhone) をご利用の方へ

# 最初に必ずご確認ください

iOS (iPhone) での開通手順の一部が変更となります。

お送りしている「START GUIDE(スタートガイド)」について、以下の項目が変更・追加 になりますので、記載の内容をご確認ください。

[START GUIDE(スタートガイド)]の内容変更箇所
 変更1.) スマートフォンの事前確認・準備をするの動作確認モデル表の変更
 変更2.) 楽天回線の開通を確認するの手順変更
 [START GUIDE(スタートガイド)]に追加となる注意事項

! トパートナー回線→楽天回線への切り替えについて

## スマートフォンの事前確認・準備をする 変更 . の動作確認モデル表の変更

楽天回線で動作確認が取れたiPhoneのモデルが拡大いたしました。

「①お持ちのiPhoneが利用できるか下記の表で確認する」に掲載している「動作確認が 取れているiPhone」の表は以下に変更となります。

|                 | 動作確認が取れ       | ているiPhone         |                   |
|-----------------|---------------|-------------------|-------------------|
| iPhone 6s       | iPhone 8      | iPhone XR         | iPhone 12         |
| iPhone 6s Plus  | iPhone 8 Plus | iPhone 11         | iPhone 12 Pro     |
| iPhone SE(第1世代) | iPhone X      | iPhone 11 Pro     | iPhone 12 Pro Max |
| iPhone 7        | iPhone XS     | iPhone 11 Pro Max | iPhone 12 mini    |
| iPhone 7 Plus   | iPhone XS Max | iPhone SE (第2世代)  |                   |

※上記楽天回線対応製品であっても、Rakuten Linkアプリで動作保証対象外の場合がございます。 詳細はRakuten LinkアプリのWebページをご確認ください。

ご利用いただける機能などの詳細はこちら https://r10.to/hVQO8Y

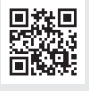

#### () 重要 楽天回線をご利用いただくために最新のOSへ アップデートしてください。

楽天回線をご利用いただくには、最新のOSへアップデートが必要です。 OSアップデートにはWi-Fi接続もしくはテザリング接続を行ってください。

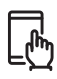

### iPhoneのOSアップデート手順

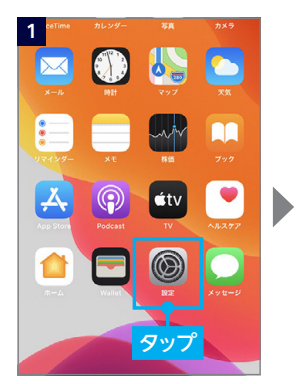

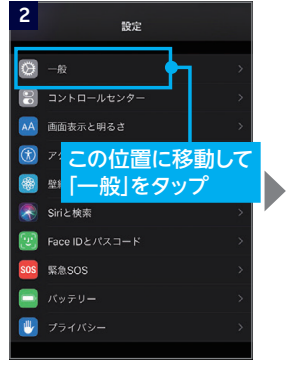

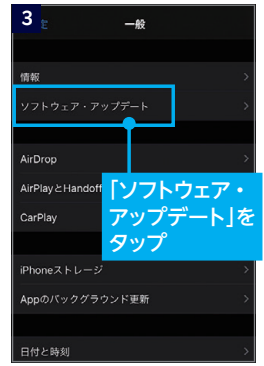

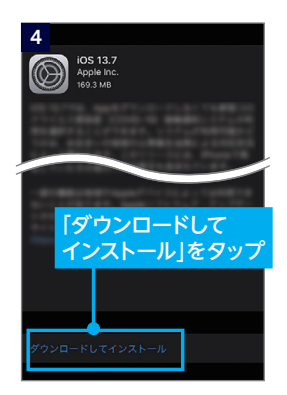

※タップ後は画面の案内に沿っ て操作を行ってください。 ※[お使いのソフトウェアは最 新です。]と表示されている場 合、アップデートは不要です。

#### 1 重要 SIMカードをセットする前に APN構成プロファイルの削除を お願いいたします

※ドコモ、au、ソフトバンクでiPhoneをご利用されていた場合 は不要です。

楽天モバイル(ドコモ回線・au回線)、ワイモバイ ル、UQモバイル、IIJmio、LINEモバイル、mineo などでiPhoneをご利用されていた方は、

<mark>SIMカードをセットする</mark>前にプロファイルの削 除を行ってください。

iPhone用の APN構成プロファイル削除方法 https://r10.to/hwo1kF

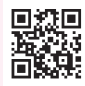

最新のOSへアップデートが完了したら、お送りした「START GUIDE (スタートガイ ド)」の次の手順「スマートフォンにSIMカードをセットする」もしくは「MNP転入/ プラン変更(移行)手続きをする」にお進みください。

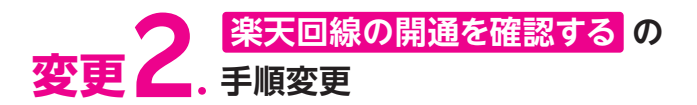

iOS (iPhone) で動作確認済みのモデルをご利用の場合、手動でAPN設定を行う必要 がなくなりました。以下の手順で開通していることをご確認ください。

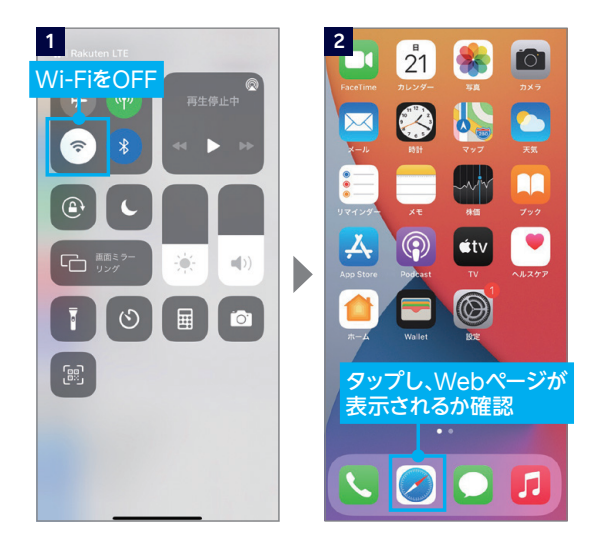

#### ▲ご注意

開通後、my 楽天モバイルに 情報が反映されるまで最大 1日程度お時間がかかる場合 がありますが、通話・データ 通信はお使いいただけます。

#### **リヒント**

開通が正常に完了すると、 画面上のアンテナマークの 隣に[4G]または[5G]と表 示されます。Wi-FiがONに なっていると表示されない 場合があるので、Wi-Fiを OFFにして表示をご確認く ださい。

# 1 重要 「キャリア設定アップデート」のポップアップが 表示された場合、必ず「アップデート」をタップしてください。

※ポップアップはすぐに表示されない場合があります。

初期設定完了後にSIMカードを挿入すると、「キャリア設 定アップデート」のポップアップが表示される場合があり ます。必ず「アップデート」をタップしてください。 ポップアップが表示されない、または誤って「今はしない」 とタップした場合は、ホーム画面より「設定」→「一般」→ 「情報」の順に進むと、キャリア設定アップデートの案内 が表示されるので「アップデート」をタップし、しばらくお 待ちください。

※最新のOSで開通手続きを進めた場合は、「キャリア設定アップデート」を行う ことでAPNが自動設定されます。手動でのAPN設定は不要です。

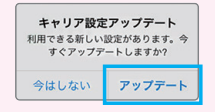

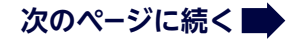

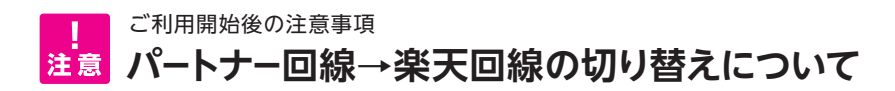

パートナー回線エリアから楽天回線エリアに移動しても回線が切り替わらない場合は、 以下の方法をお試しください。

| モデル名                                                                                         | 自動切替       | 楽天回線への切り替え方法                                                             |
|----------------------------------------------------------------------------------------------|------------|--------------------------------------------------------------------------|
| iPhone 12 / 12 Pro<br>12 Pro Max / 12 mini                                                   | $\bigcirc$ | 自動で切り替わらない場合、<br>以下の方法を行ってください。<br>・モバイルデータ通信をOFF、<br>約10分待ちモバイルデータ通信をON |
| iPhone XR / XS / XS Max<br>iPhone 11 / 11 Pro / 11 Pro Max<br>iPhone SE (第2世代)               | X          | ・機内モードのON/OFF<br>・本体の再起動                                                 |
| iPhone X / iPhone 8 / 8 Plus<br>iPhone 7 / 7 Plus<br>iPhone SE (第1世代)<br>iPhone 6s / 6s Plus | $\times$   | ・楽天回線のみつながるエリアへ移動                                                        |

※楽天回線エリアであっても電波が届きにくいなど、その場所の環境によっては、楽天回線に接続できない場合があります。

### (1) 重要)利用している回線の確認方法

my 楽天モバイルアプリの[ホーム] 画面内の [高速データ容量]に記載されている[パートナー回線(国内)] の消費状況をご確認ください。 データ利用量の反映は即時ではなく、若干の時間差があります。 ※データ高速モードOFFのときは高速データ容量を消費しないため、 上記の確認方法は使えません。

| バートナー回線  | (固内)   |      |  |
|----------|--------|------|--|
| 残り 2.0GB |        |      |  |
| バートナー回線  | (海外)   |      |  |
| 残り 0.5GB |        |      |  |
| - 今月間約分  | ■ データチ | ャージ分 |  |
| データ高速モ   | -F 🕕   |      |  |
|          | -      | •    |  |

※掲載情報は2021年4月20日時点のものです。サービス内容・操作手順は、 予告なしに変更する場合があります。最新情報は楽天モバイルWebページを ご覧ください。

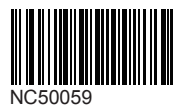